## 手順1)[初期設定]-[輸送実績管理設定]を開きます。

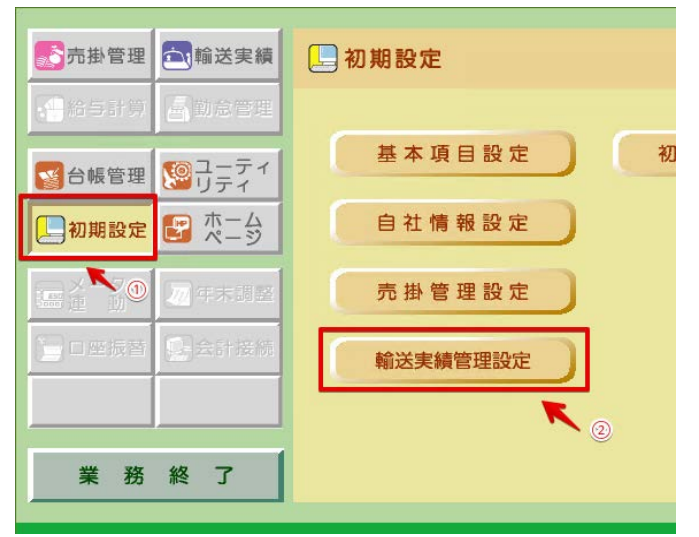

手順2)「輸送実績管理設定の形式」選択画面で、"個別マニュアル設定"を 選択し、[決定] をクリックして、[料金表]タブを開きます。

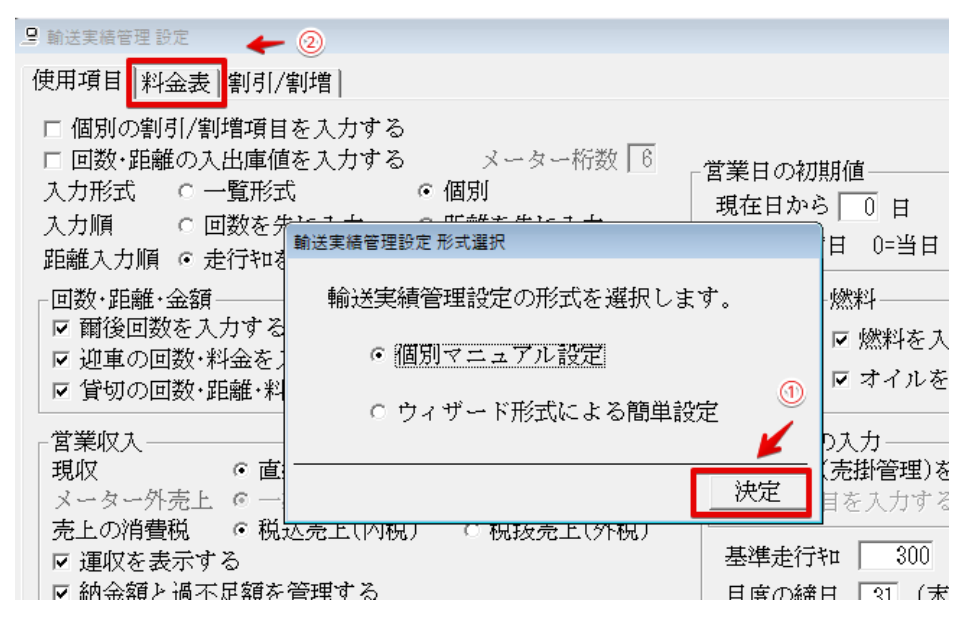

手順3)料金の変わる日(適用日)を入力して、Enterキーを押します。

| □ 輸送実績管理 設定                      |      |      |      |      |       |  |  |  |
|----------------------------------|------|------|------|------|-------|--|--|--|
| 使用項目 料金表 割引/割增                   |      |      |      |      |       |  |  |  |
| 乗車料金表<br>適用開始日 2023/08/01 → 燃料単価 |      |      |      |      |       |  |  |  |
|                                  | 初乗運賃 | 爾後料金 | 迎車料金 |      | 単価    |  |  |  |
| 小型                               | 540  | 80   | 200  | LPG  | 50.0  |  |  |  |
| 中型                               | 550  | 80   | 250  | ガソリン | 100.0 |  |  |  |
| 大型                               | 580  | 90   | 320  | 軽油   | 70.0  |  |  |  |
| 特大                               | 610  | 90   | 320  |      |       |  |  |  |
| 小型特殊                             | 0    | 0    | 0    |      |       |  |  |  |
|                                  | 0    | 0    | 0    |      |       |  |  |  |
|                                  | 0    | 0    | 0    |      |       |  |  |  |
|                                  | 0    | 0    | 0    |      |       |  |  |  |
|                                  | 0    | 0    | 0    |      |       |  |  |  |

## 手順4)新しい料金体系作成メッセージが表示されるので、[はい]をクリックします。

| □ 輸送実績管理 設定      |          |          |                                          |                   |      |  |  |  |  |  |  |
|------------------|----------|----------|------------------------------------------|-------------------|------|--|--|--|--|--|--|
| 使用項目 料金表  割引/割増  |          |          |                                          |                   |      |  |  |  |  |  |  |
| 乗車料金表            |          |          |                                          |                   |      |  |  |  |  |  |  |
| 適用開              | 始日 2023/ | /08/01 💌 |                                          | 燃料単価              |      |  |  |  |  |  |  |
|                  | 初乗運賃     | 爾後料金     | 迎車料金                                     |                   | 単価   |  |  |  |  |  |  |
|                  | 540      | 80       | 200                                      | LPG               | 50.0 |  |  |  |  |  |  |
| <u>中型</u>        | 580      | 80<br>90 | 250                                      | <u>カンリン</u><br>軽油 | 70.0 |  |  |  |  |  |  |
| <u>八</u> 里<br>特大 | 610      | 90       | 320                                      | <u>+±1</u>        | 10.0 |  |  |  |  |  |  |
| 小型特殊             | 0        |          | ס<br>ד– for Windows                      |                   | X    |  |  |  |  |  |  |
|                  | 0        |          |                                          |                   |      |  |  |  |  |  |  |
|                  |          |          | 20日から適用される料金体系がありません。<br>新しい料金体系を作成しますか? |                   |      |  |  |  |  |  |  |
|                  | 0        |          |                                          |                   |      |  |  |  |  |  |  |
|                  | 0        |          | _                                        |                   | _    |  |  |  |  |  |  |
|                  | はいのしいれるの |          |                                          |                   |      |  |  |  |  |  |  |
|                  |          |          |                                          |                   |      |  |  |  |  |  |  |
|                  |          |          |                                          |                   |      |  |  |  |  |  |  |
|                  |          |          |                                          |                   |      |  |  |  |  |  |  |

## 手順5)変更のある初乗り料金を変更して、[登録]で終了します。以上で、 設定変更は終了です

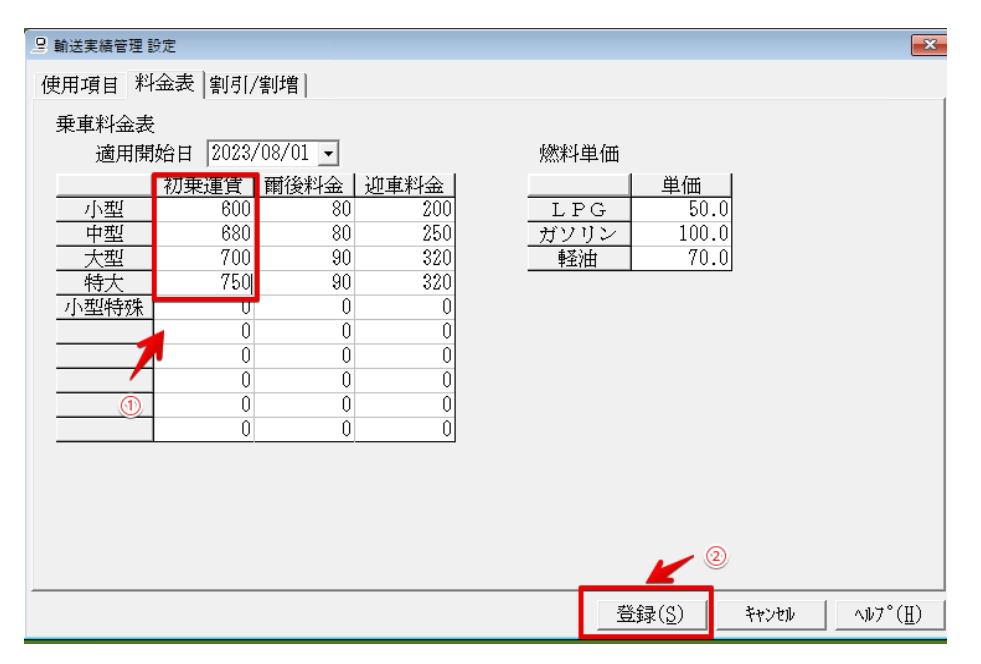